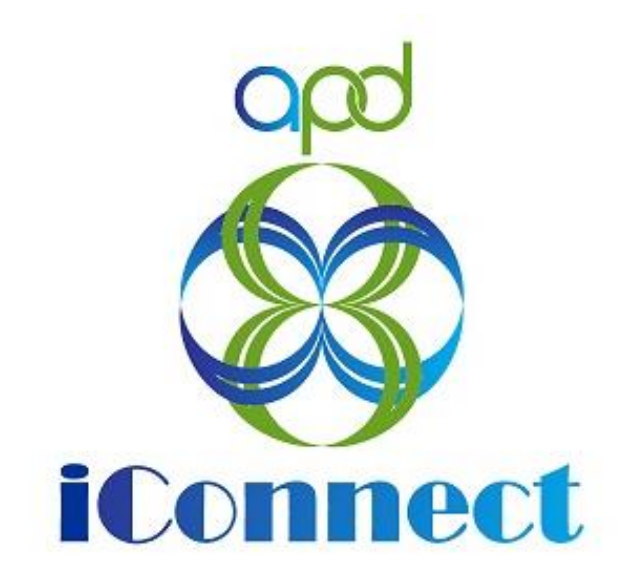

## State of Florida Agency for Persons with Disabilities

WellSky for APD iConnect External Provider Activities Import V3.1

# Table of Contents

| Introduction                                                    |  |
|-----------------------------------------------------------------|--|
| Chapter 1   Setup4                                              |  |
| Data Elements, Mapping, and File Layout4                        |  |
| External Provider Activity Import Report7                       |  |
| Application Configuration10                                     |  |
| My Dashboard > My Files > Upload10                              |  |
| Utilities > Interface ConfigurationError! Bookmark not defined. |  |
| Processing Error! Bookmark not defined.                         |  |
|                                                                 |  |
| Chapter 2   Workflow                                            |  |
| Chapter 2   Workflow                                            |  |
| Chapter 2   Workflow                                            |  |

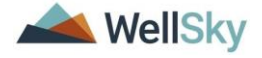

#### Introduction

FL Agency for the Persons with Disabilities (APD) has contracted with WellSky to allow providers to import select data into APD iConnect in lieu of keying the data directly into the application. This document provides workflow steps for sending activities data through an XML file for import directly into the APD iConnect system. This includes service logs, daily attendance logs, daily progress notes, and trip logs.

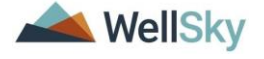

# Chapter 1 | Setup

## Data Elements, Mapping, and File Layout

Each Provider who will use the Activities Import XML file will use the "Provider Activities Import Fields.xls" that outlines what data elements that can be included in the XML file that will import into iConnect. The Provider will use this as a guide when coding their XML export file that will export data from their system into the correct XML file format and syntax which will be used to import data into iConnect.

You can use online xml syntax checkers to validate the XML file. https://onlinexmltools.com/validate-xml

Example 1: Sample XML File

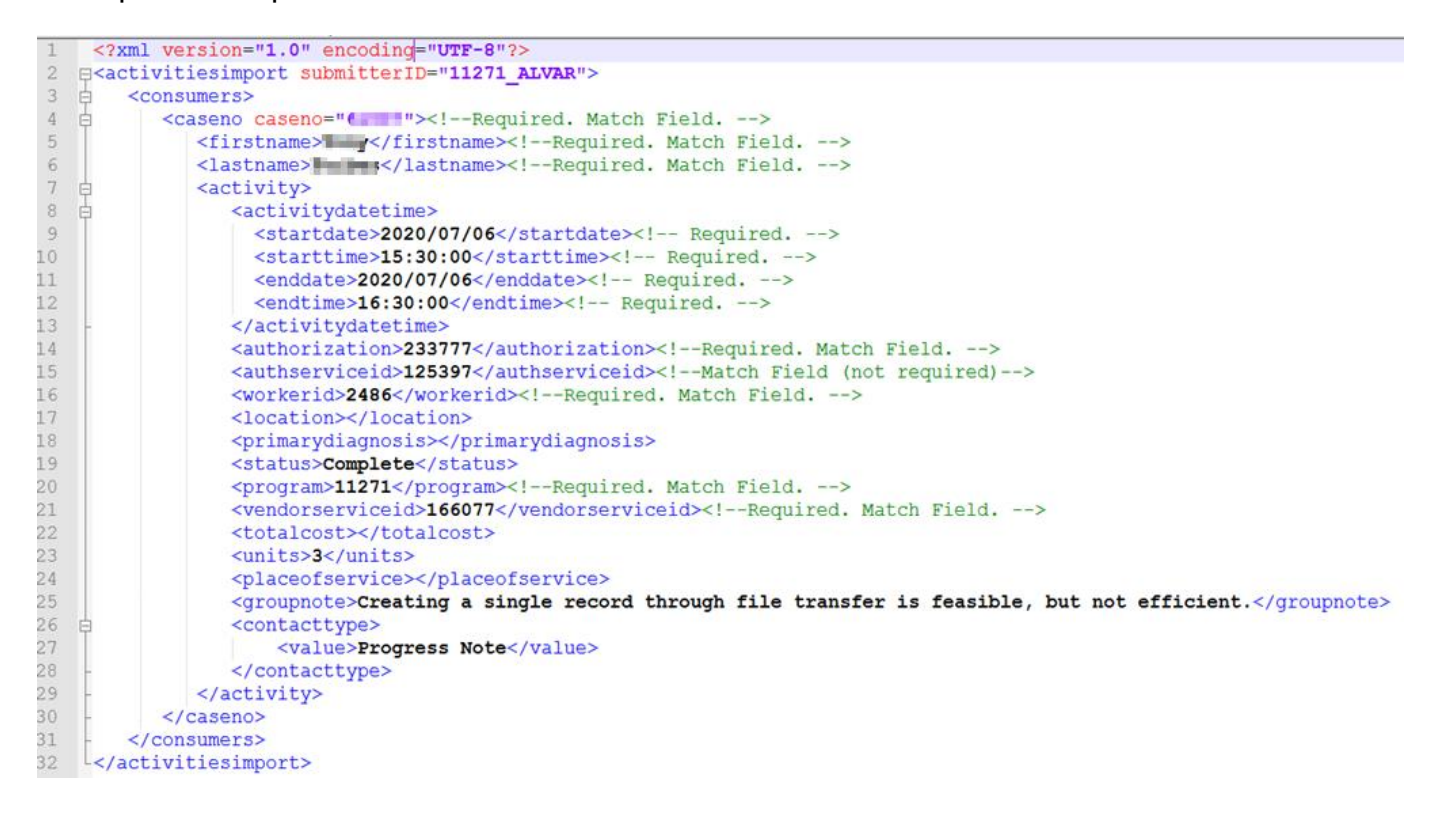

There are several data elements required in the XML file. Some are values supplied by the provider, and others are iConnect generated data elements. A report exists in APD iConnect that provides the iConnect generated data elements. See the <u>External</u> <u>Provider Activity Report</u> section of this manual for more information.

Each XML file must include the following:

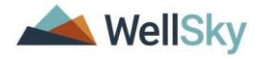

| iConnect Field<br>Label     | XML Tag                               | Required | Notes                                                                                                    |
|-----------------------------|---------------------------------------|----------|----------------------------------------------------------------------------------------------------|
| Unique Record<br>Identifier | <submitterid></submitterid>           | Y        | Contains the iConnect generated<br>ID for the provider plus the first 5<br>letters of the Provider name.                                                     |
| Case No.                    | <caseno></caseno>                     | Y        | iConnect generated ID number for<br>the consumer                                                                                                    |
| Consumer First<br>Name      | <firstname></firstname>               | Y        | Must match iConnect value                                                                                                    |
| Consumer Last<br>Name       | <lastname></lastname>                 | Y        | Must match iConnect value                                                                                                    |
| Start Date                  | <startdate></startdate>               | Y        | Sample Date: 2020/12/25.<br>Multiple values can be sent. i.e.<br>Daily Attendance Logs.<br>See Example 2 below.                                              |
| Start Time                  | <starttime></starttime>               | Y        | Sample time: 15:30:00                                                                                                    |
| End Date                    | <enddate></enddate>                   | Y        | Sample Date: 2020/12/25.<br>Multiple values can be sent. i.e.<br>Daily Attendance Logs. See<br>Example 2 below.                                              |
| End Time                    | <endtime></endtime>                   | Y        | Sample time: 15:30:00                                                                                                    |
| Authorization ID            | <authorization></authorization>       | Y        | iConnect generated ID number for<br>the authorization                                                                                                    |
| Authorization<br>Service ID | <authserviceid></authserviceid>       | Y        | iConnect generated ID number for<br>the authorized service                                                                                                   |
| MemberID                    | <workerid></workerid>                 | Y        | iConnect generated ID number for<br>the worker on the submitting<br>Provider's record.                                                                       |
| Location                    | <location></location>                 | Y        | Do not send a value, but the<br>following placeholder must exist in<br>the file:<br><location></location>                                                    |
| Primary Diagnosis           | <primarydiagnosis></primarydiagnosis> | Y        | Do not send a value, but the<br>following placeholder must exist in<br>the file:<br><primarydiagnosis>osis&gt;</primarydiagnosis>                            |
| Status                      | <status></status>                     | Y        | Must equal Complete                                                                                                    |
| Program                     | <program></program>                   | Y        | iConnect generated ID number for<br>the provider.<br>An open iConnect Provider<br>Selection record must exist for this<br>provider on the consumer's record. |

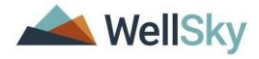

| VServiceID                | <vendorserviceid></vendorserviceid> | Y | iConnect generated ID number for<br>the authorized service for the<br>provider.                                                                                                    |
|---------------------------|-------------------------------------|---|----------------------------------------------------------------------------------------------------|
| Total Cost                | <totalcost></totalcost>             | Y | Do not send a value, but the<br>following placeholder must exist in<br>the file:<br><totalcost></totalcost>                                                                                  |
| Units                     | <units></units>                     | Y | Send the total number of units for<br>the activity.<br>APD iConnect application has logic<br>to validate the number of units<br>based on the start and end times<br>for time based services. |
| Place of Service          | <placeofservice></placeofservice>   | Y | Do not send a value, but the<br>following placeholder must exist in<br>the file:<br><placeofservice></placeofservice>                                                                        |
| Note                      | <groupnote></groupnote>             | Y | 10,000 character limit.                                                                                                    |
| Provider<br>Documentation | <contacttype></contacttype>         | Y | Multiple values can be sent.<br>See Example 3 below.                                                                                                    |

Example 2: XML file with multiple start/end dates and times.

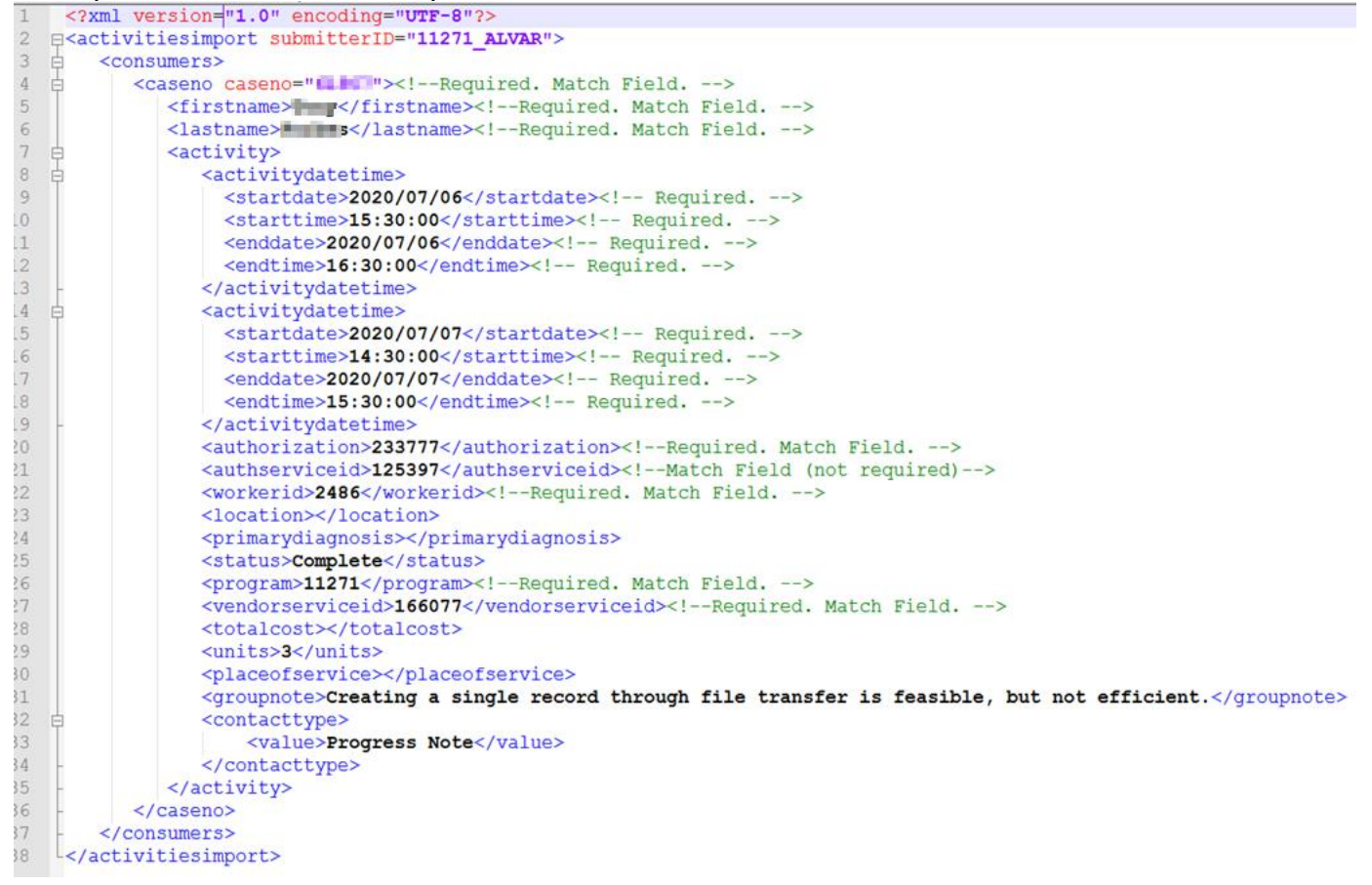

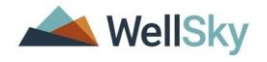

Example 3: XML file with multiple Provider Documentation types.

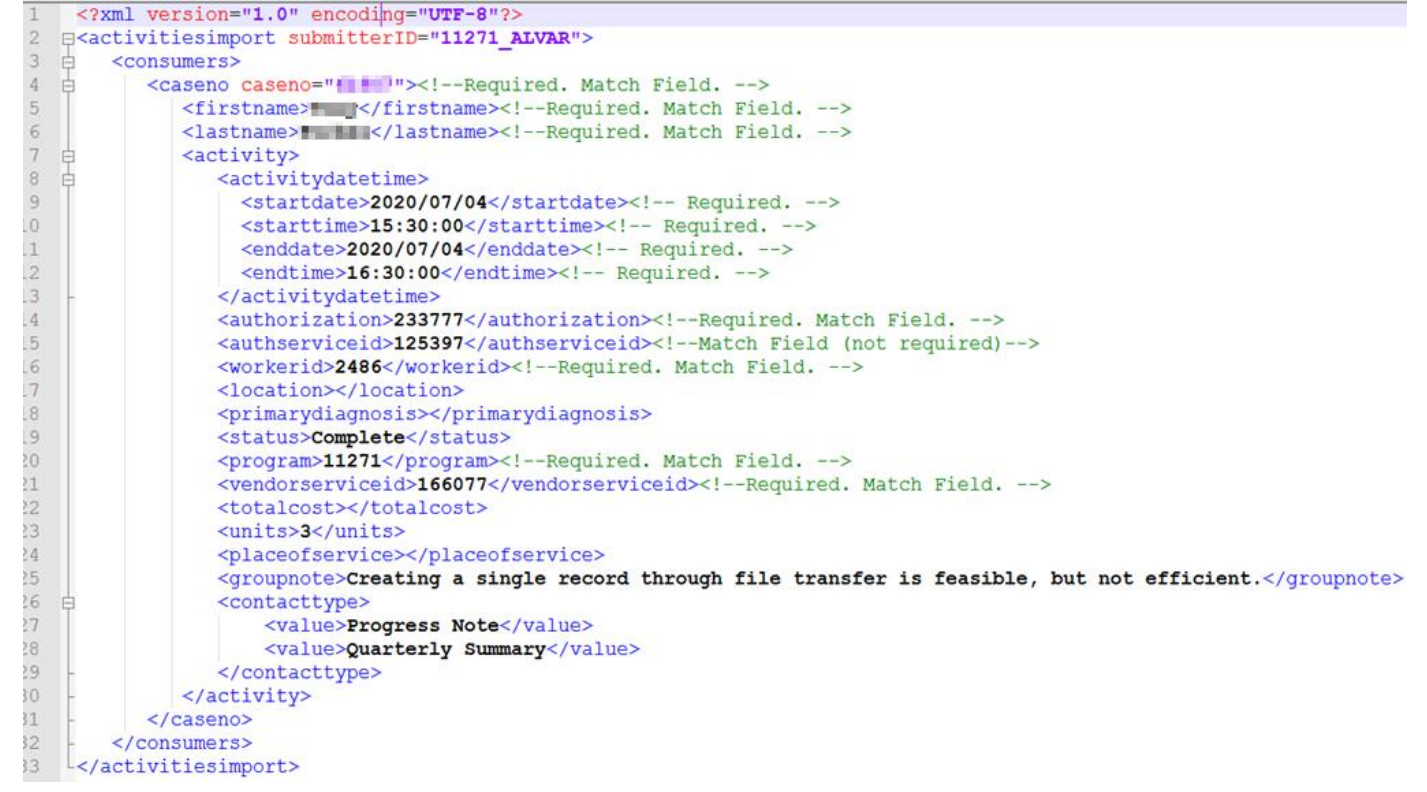

#### The XML File name must follow the required naming convention:

ProviderID\_First5LettersofProviderLastName\_mmddyyyy\_hhmmAM\_ActivitiesImport.x ml

Example: 16941\_PURIF\_09022019\_1020AM\_ActivitiesImport.xml

#### External Provider Activity Import Report

FL APD service providers who intend to use the Provider Activity Import functionality must submit a valid XML file of service activity data. There are several iConnect generated data elements required in the XML File. The service providers or designated worker will run the report from APD iConnect that will supply the required data for each provider.

1. Navigate to the Provider record and select the Authorizations tab.

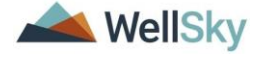

2. From the Report menu, select External Provider Activity Import Data.

| 0       | app iconnect                                           |                    |                  |                  |        |         |        |                 |        | Achieving Independence   Authorizations   Sign C<br>Last Updated by Iritchie<br>at 2/7/2020 8:42:14 AM |                 |          |         |
|---------|--------------------------------------------------------|--------------------|------------------|------------------|--------|---------|--------|-----------------|--------|----------------------------------------------------------------------------------------------------|-----------------|----------|---------|
| File    | Reports                                                |                    |                  |                  |        |         |        |                 |        |                                                                                                    |                 |          |         |
|         | Active Authorizations By Provider Summary              |                    |                  |                  |        |         |        |                 |        |                                                                                                    |                 |          |         |
|         | Authorized Units Paid and Remaining(Providers chapter) |                    |                  |                  |        |         |        |                 |        |                                                                                                    |                 |          |         |
|         | External Prov                                          | ider Activity Impo | ort Data         |                  |        |         |        |                 |        |                                                                                                    |                 |          |         |
|         |                                                        |                    | 1                |                  |        |         |        | 1               |        | 1                                                                                                    | 1               |          |         |
|         |                                                        | M                  | DASHBOARD        | CONSUMERS        | PROV   | /IDERS  |        | NCIDENTS        | CLAIM  | s sc                                                                                                   | HEDULER         | UTILITIE | ES      |
| Achie   | Achieving Independence (10017)                         |                    |                  |                  |        |         |        |                 |        |                                                                                                    |                 |          |         |
|         |                                                        |                    | trans Convision  | Brouider ID Numb |        | atracta | Dede   | Linked Dravider | Alian  | Condition                                                                                              | Convine Area    | Admin    | Actions |
|         |                                                        | VVOI               | Kers Services    |                  |        | miracis | Deus   | Linked Provider | Allast | s Condition                                                                                            | IS Service Area | Aumin    | Actions |
|         |                                                        | Pro                | viders Divisions | EVV Activities   | Forms  | Enrollm | ents   | Authorizations  | Notes  | Credentials                                                                                            | EVV Scheduling  | CAP      | Appoin  |
| -Filte  | ers                                                    |                    |                  |                  |        |         |        |                 |        |                                                                                                    |                 |          |         |
| Divisio | n 🗸                                                    |                    |                  |                  |        |         |        |                 |        |                                                                                                    |                 |          |         |
|         | Search                                                 | Reset              |                  |                  |        |         |        |                 |        |                                                                                                    |                 |          |         |
| 12 A    | Authorizations rec                                     | ord(s) returned -  | now viewing 1 th | rough 12         |        |         |        |                 |        |                                                                                                    |                 |          |         |
| +       |                                                        |                    |                  |                  |        |         |        |                 |        |                                                                                                    |                 |          |         |
|         | Division                                               | Case No            | Co               | nsumer           | Aut    | th ID   |        | Auth Start Date |        | Auth End                                                                                               | Date            | Auth     | Status  |
|         | APD                                                    | 10003              | Smith,Alan       |                  | 140645 | ;       | 01/12/ | 2018            | 01     | /12/2018                                                                                               | Арр             | roved    |         |
|         | APD                                                    | 10008              | Smith,June       |                  | 140646 | ;       | 01/19/ | 2018            | 01     | /19/2018                                                                                               | Арр             | roved    |         |
|         | APD                                                    | 10003              | Smith,Alan       |                  | 140647 | '       | 02/06/ | 2018            | 08     | /05/2018                                                                                               | Fully           | Approve  | d       |

- 3. The report parameters window opens.
- 4. Select the Authorization Start Date and Authorization End Date from the calendar. This is usually the first and last day of the fiscal year

|   | Production Report - Internet Explorer |                          |                          |                           |                                 |                     |
|---|---------------------------------------|--------------------------|--------------------------|---------------------------|---------------------------------|---------------------|
|   | https://fwtest.harmonyis.net/FLAPDSar | ndbox/Pages/Report.aspx? | ReportID=11286&SCFId=ID? | &SCOp=Equal%20To&SCVal=10 | 017&secure=aQqbo0nJ74DQPxB5WxZp | oTfhLOHoazARSITn9 🔒 |
|   | HTML                                  | ✓ Export                 |                          |                           |                                 |                     |
|   | Authorization Start Date 7/1/2019     |                          | Authorization End Date   | 6/30/2020                 |                                 | View Report         |
| 8 | Authorization Status                  | <b>~</b>                 |                          |                           |                                 |                     |
|   |                                       |                          |                          |                           |                                 |                     |

5. Typically, providers will only be interested in approved authorizations.

| Authorization End Da | ate 8/6/2020                    |                                                                                                    |                                                                                                    |                                 | View Report                                                                                        |
|----------------------|---------------------------------|----------------------------------------------------------------------------------------------------|----------------------------------------------------------------------------------------------------|---------------------------------|----------------------------------------------------------------------------------------------------|
| ~                    |                                 |                                                                                                    |                                                                                                    |                                 |                                                                                                    |
|                      |                                 |                                                                                                    |                                                                                                    |                                 |                                                                                                    |
| ind   Next 🛛 🔍 🔹 🍥   |                                 |                                                                                                    |                                                                                                    |                                 |                                                                                                    |
| Record Identifier    | Athorization ID                 | Auth Service ID                                                                                                    | iConnectID                                                                                                    | Consumer First Name             | Consumer Last Name                                                                                 |
|                      |                                 |                                                                                                    |                                                                                                    |                                 |                                                                                                    |
|                      | <authorization></authorization> | <authserviceid></authserviceid>                                                                                     | <caseno></caseno>                                                                                                    | <firstname></firstname>         | <lastname></lastname>                                                                              |
|                      | Authorization End Da            | Authorization End Date 8/6/2020  Ind   Next 🔍 - 🕞 Record Identifier Athorization ID <authorization></authorization> | Authorization End Date  a/6/2020  Ind   Next  -  Authorization ID Auth Service ID <authorization> <authserviceid></authserviceid></authorization> | Authorization End Date 8/6/2020 | Authorization End Date<br>Authorization End Date<br>M<br>M<br>M<br>M<br>M<br>M<br>M<br>M<br>M<br>M |

6. Select View Report. The results are displayed.

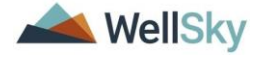

| WellSky Field Label | iConnect Unique Record Identifier | Athorization ID                 | Auth Service ID                 | iConnectID        | Consumer First Name     | Consumer Last Name    | MemberID (Worker<br>(ID) |
|---------------------|-----------------------------------|---------------------------------|---------------------------------|-------------------|-------------------------|-----------------------|--------------------------|
| XML Tag             | <submitterid></submitterid>       | <authorization></authorization> | <authserviceid></authserviceid> | <caseno></caseno> | <firstname></firstname> | <lastname></lastname> | <workerid></workerid>    |
|                     | 10017_Achie                       | 140838                          | 214                             | 1016              | 3 Susie                 | Miller                | 21                       |
|                     | 10017_Achie                       | 140838                          | 215                             | 1016              | 3 Susie                 | Miller                | 21                       |
|                     | 10017_Achie                       | 140838                          | 216                             | 1016              | 3 Susie                 | Miller                | 21                       |
|                     | 10017_Achie                       | 140848                          | 225                             | 1009              | 6 Vanessa               | Anderson              | 21                       |
|                     | 10017_Achie                       | 140851                          | 228                             | 1018:             | 3 Leo                   | Sample                | 21                       |
|                     | 10017_Achie                       | 140853                          | 230                             | 10163             | 3 Susie                 | Miller                | 21                       |
|                     | 10017_Achie                       | 140853                          | 231                             | 1016              | 3 Susie                 | Miller                | 21                       |
|                     | 10017_Achie                       | 140853                          | 232                             | 1016              | 3 Susie                 | Miller                | 21                       |
|                     | 10017_Achie                       | 140853                          | 233                             | 1016              | 3 Susie                 | Miller                | 21                       |
|                     | 10017_Achie                       | 140890                          | 279                             | 1005              | Daisy                   | Duck                  | 21                       |
|                     | 10017_Achie                       | 140898                          | 287                             | 1000              | 2 Test                  | Reed                  | 21                       |

7. Save this report in your preferred format, likely .csv or Excel.

| 4 4 <b>1 of 1</b> ▷ ▷ | Ø Find   Next               | 🖳 • 📀 |                                            |        |                                 |                   |                         |                       |                         |
|-----------------------|-----------------------------|-------|--------------------------------------------|--------|---------------------------------|-------------------|-------------------------|-----------------------|-------------------------|
| WellSky Field Label   | iConnect Unique Record      | XML   | file with report data<br>(comma delimited) | on ID  | Auth Service ID                 | iConnectID        | Consumer First Name     | Consumer Last Name    | MemberID (Worke<br>(ID) |
| XML Tag               | <submitterid></submitterid> | PDF   | ML (web archive)                           | ion>   | <authserviceid></authserviceid> | <caseno></caseno> | <firstname></firstname> | <lastname></lastname> | <workerid></workerid>   |
|                       | 10017_Achie                 | Excel | I                                          | 140838 | 214                             | 10163             | Susie                   | Miller                | 2                       |
|                       | 10017_Achie                 | TIFF  | file                                       | 140838 | 215                             | 10163             | Susie                   | Miller                | 2                       |
|                       | 10017_Achie                 | Word  | 1                                          | 140838 | 216                             | 10163             | Susie                   | Miller                | 2                       |
|                       | 10017_Achie                 |       |                                            | 140848 | 225                             | 10096             | Vanessa                 | Anderson              | 2                       |
|                       | 10017_Achie                 |       |                                            | 140851 | 228                             | 10183             | Leo                     | Sample                | 2                       |
|                       | 10017_Achie                 |       |                                            | 140853 | 230                             | 10163             | Susie                   | Miller                | 2                       |
|                       | 10017_Achie                 |       |                                            | 140853 | 231                             | 10163             | Susie                   | Miller                | 2                       |
|                       | 10017_Achie                 |       |                                            | 140853 | 232                             | 10163             | Susie                   | Miller                | 2                       |
|                       | 10017_Achie                 |       |                                            | 140853 | 233                             | 10163             | Susie                   | Miller                | 2                       |
|                       | 10017_Achie                 |       |                                            | 140890 | 279                             | 10050             | Daisy                   | Duck                  | 2                       |
|                       | 10017_Achie                 |       |                                            | 140898 | 287                             | 10002             | Test                    | Reed                  | 2                       |

8. Select Save As, name the report file, and designate the location on your computer where the report will be saved.

| Save As                |                                                           |                         |             |                   | X |
|------------------------|-----------------------------------------------------------|-------------------------|-------------|-------------------|---|
| 🖉 🖉 🖉 Desktop          | •                                                         |                         | <b>-</b> ↓  | Search Desktop    | ٩ |
| Organize 🔻 New f       | older                                                     |                         | _           |                   | 0 |
| 🗧 🔆 Favorites          | ▲ Name                                                    | Size                    | Item type   | Date modified     |   |
| 🗧 📃 Desktop            | Documents                                                 |                         | File folder | 2/18/2020 5:21 PM |   |
| ie 🚺 Downloads         | 🗣 Network                                                 |                         |             |                   |   |
| Gene OneDrive          | New York Computer                                         |                         |             |                   |   |
| Recent Places          | 🧸 Jennifer Buck                                           |                         |             |                   |   |
| i c                    | E Libraries                                               |                         |             |                   |   |
| 📜 Libraries            |                                                           |                         |             |                   |   |
| e Documents            |                                                           |                         |             |                   |   |
| Music                  |                                                           |                         |             |                   |   |
| Pictures               |                                                           |                         |             |                   |   |
| Videos                 |                                                           |                         |             |                   |   |
| Computer               |                                                           |                         |             |                   |   |
| Local Disk (C)         |                                                           |                         |             |                   |   |
| Local Disk (ci)        | -                                                         |                         |             |                   |   |
| File name:             | custom external provider activity import                  |                         |             |                   |   |
| Sava as human M        | issues of Event 07, 2002 Warksheet                        |                         |             |                   |   |
| Save as type: [W       | ICTOSOTE EXCEL 27-2003 WORKSNEEL                          |                         |             |                   |   |
| ALC: NO                |                                                           |                         |             | Save              |   |
| Hide Folders           |                                                           |                         |             | Cance             |   |
| <u></u>                |                                                           |                         | _           |                   |   |
|                        |                                                           |                         |             |                   |   |
| Do you want to open or | save rp_custom_external_provider_activity_import.xls from | n fwtest.harmonyis.net? | Open        | Save 🔻 Cance      | × |
|                        |                                                           |                         |             |                   |   |

9. Select Open to view the report results in the selected format.

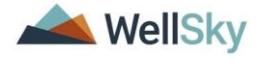

|    | A           | В             | C             | D      | E         | F        | G        | Н                 | I                | J               |
|----|-------------|---------------|---------------|--------|-----------|----------|----------|-------------------|------------------|-----------------|
| 1  | SubmitteRid | Authorization | authServiceId | CaseNo | FirstName | LastName | WorkerId | Worker_First_Name | Worker_Last_Name | VendorServiceId |
| 2  | 10017_Achie | 140838        | 214           | 10163  | Susie     | Miller   | 211      | Lesli             | Ritchie          | 1907            |
| з  | 10017_Achie | 140838        | 215           | 10163  | Susie     | Miller   | 211      | Lesli             | Ritchie          | 3920            |
| 4  | 10017_Achie | 140838        | 216           | 10163  | Susie     | Miller   | 211      | Lesli             | Ritchie          | 3914            |
| 5  | 10017_Achie | 140848        | 225           | 10096  | Vanessa   | Anderson | 211      | Lesli             | Ritchie          | 3914            |
| 6  | 10017_Achie | 140851        | 228           | 10183  | Leo       | Sample   | 211      | Lesli             | Ritchie          | 3914            |
| 7  | 10017_Achie | 140853        | 230           | 10163  | Susie     | Miller   | 211      | Lesli             | Ritchie          | 3914            |
| 8  | 10017_Achie | 140853        | 231           | 10163  | Susie     | Miller   | 211      | Lesli             | Ritchie          | 1907            |
| 9  | 10017_Achie | 140853        | 232           | 10163  | Susie     | Miller   | 211      | Lesli             | Ritchie          | 3920            |
| 10 | 10017_Achie | 140853        | 233           | 10163  | Susie     | Miller   | 211      | Lesli             | Ritchie          | 3914            |
| 11 | 10017_Achie | 140890        | 279           | 10050  | Daisy     | Duck     | 211      | Lesli             | Ritchie          | 3914            |
| 12 | 10017_Achie | 140898        | 287           | 10002  | Test      | Reed     | 211      | Lesli             | Ritchie          | 3914            |

10. Import the results of this report into the receiving application or database and use the data to generate your XML file.

## **Application Configuration**

File

The tasks described below are completed as a one-time setup. They are completed by the Service Provider.

#### My Dashboard > My Files > Upload

1. This access is defined at the provider > worker level. Once given access, the worker will be able to Upload and/or Download files for the associated Provider via My Dashboard > My Files > Upload. This step will make the link visible to the user on My Dashboard to upload the Provider's Activity XML file.

| Quick Search | Consumers           |                     | Last Name     | GO             | ADVANCED SEARCH         |   |
|--------------|---------------------|---------------------|---------------|----------------|-------------------------|---|
| MY           | DASHBOARE CONSUMERS | PROVIDERS INCIDENTS | CLAIMS SCHEDU | JLER UTILITIES | REPORTS                 |   |
| CONSUMER     | S                   | INCIDENTS           | PROVIDE       | RS             | TASKS                   |   |
| Division     | My Incide           | nt Ticklers         | Referrals     | > My M         | 1anagement (            | ٥ |
|              | 11                  |                     | 17            |                |                         | 1 |
|              |                     |                     |               |                |                         |   |
|              |                     |                     |               |                | Pending Approval Queue  |   |
|              |                     |                     |               |                | My Files                | 0 |
|              |                     |                     |               |                | AAA1B NAPIS Export      |   |
|              |                     |                     |               |                | Download                |   |
|              |                     |                     |               |                | HaPI Upload             |   |
|              |                     |                     |               |                | Import                  |   |
|              |                     |                     |               |                | My Harmony NAPIS Export |   |
|              |                     |                     |               |                |                         |   |

2. For each applicable worker, navigate to the **Providers chapter**. Search for and select the worker's Provider record. Select the **Worker** tab. Search for and select the applicable worker. Select the **worker record** to open. Select the **Providers** subpage. Select the applicable Provider record > the Worker Provider details page displays. Check the **Upload HIPAA Files and Download HIPPA Files** checkboxes. From the **File** menu, select **Save and** 

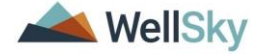

**Close**. This worker can now upload and download files for this provider in iConnect.

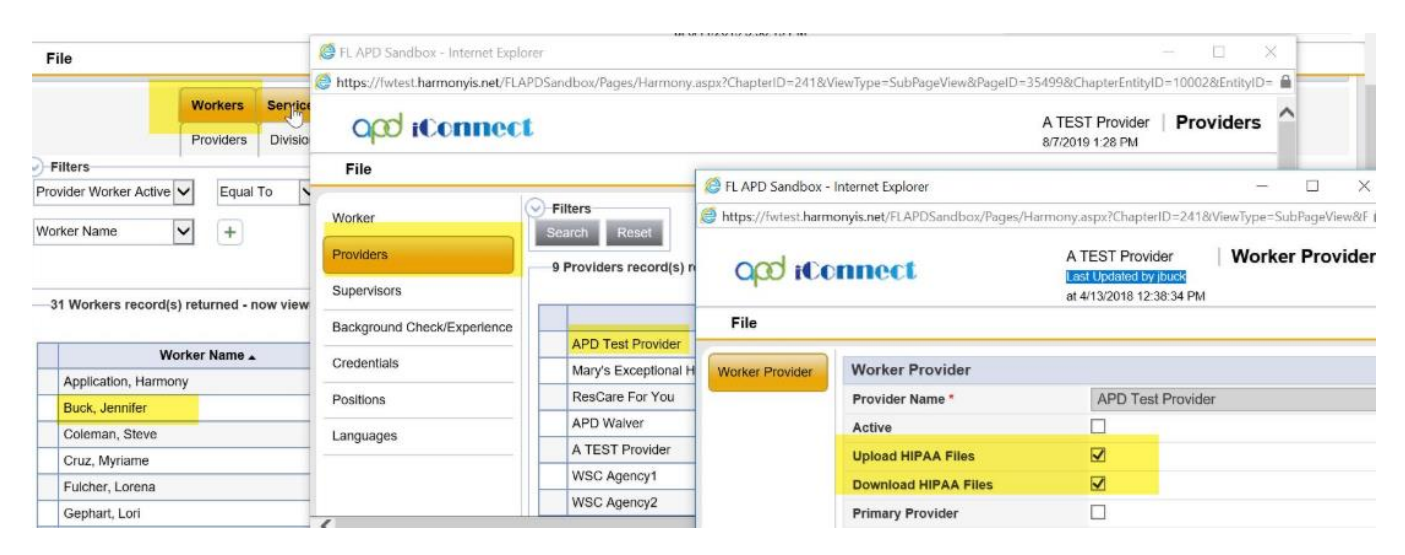

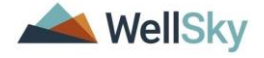

# Chapter 2 | Workflow

The provider will be provisioned through FL APD's ID Pass system. The provider or designed worker will log into iConnect and upload the Activities Import XML file from My Dashboard.

## Upload the XML File

1. Log into iConnect using the ID PASS/Centrify credentials provided by APD IT.

|        | Sign In   |
|--------|-----------|
| Direct | Vser Name |

2. Using Role = Service Provider Worker, navigate to **My Dashboard** > **Tasks** > **My Files** > **Upload**.

|                     |             |                           |       | Welcon<br>8/16/201    | ne, Jennife<br>9 3:42 PM | r Buck   My Dashboard   Sign Or | ut Service Provider We | orker 🗸 GO |
|---------------------|-------------|---------------------------|-------|-----------------------|--------------------------|---------------------------------|------------------------|------------|
|                     | Quick Searc | h Consumers V             | Lat   | sst Name              | ADVAN                    | CED SEARCH                      |                        |            |
|                     |             | MY DASHBOARD CONSUMERS IN | VCIDE | ENTS CLAIMS SCHEDULER |                          |                                 |                        |            |
| CONSUMERS           |             | INCIDENTS                 | _     | PROVIDERS             |                          | TASKS                           |                        |            |
| Division            | $\odot$     | Disposition               | ١     | Notes                 | $\odot$                  | Links                           | $\odot$                |            |
| Provider Selections | $\odot$     | Screening Priority        | 5     | Ticklers              | $\odot$                  | My Management                   | $\odot$                |            |
| Notes               | $\odot$     | Status                    | 5     | Provider Selections   | $\odot$                  | My Claims                       | $\odot$                |            |
| Ticklers            | $\odot$     | My Incident Queue         | 9     |                       |                          | My Files                        | ٥                      |            |
| Plans               | $\odot$     | My Incident Ticklers      | 5     |                       |                          | Download                        |                        |            |
|                     |             |                           |       |                       |                          | Import                          |                        |            |
| Appointments        |             | Inquiry Alert Notes List  | 9     |                       |                          | Upload                          |                        |            |
| Authorizations      | $\odot$     |                           |       |                       |                          |                                 |                        |            |
| Alert Notes         | $\odot$     |                           |       |                       |                          |                                 |                        |            |

3. The File Upload window displays. Update the following fields:

- a. Provider = Select the provider that is uploading the XML file. Only the providers the worker is associated to will display.
- b. File type = Activities Import
- c. File = browse to the location of the XML file on your computer and select to upload.
- d. Click Upload.

| Sile Upload Form - Internet Explorer                                    |      | 23 |
|-------------------------------------------------------------------------|------|----|
| https://ltssbh1.mediware.com/FLAPDInterfaceTest/Dialogs/FileUpload.aspx |      |    |
| Provider: 12345-Example Provider                                        |      |    |
| FileType: Activities Import                                             |      |    |
| File: C:\Users\jennifer.buck\Desktop\11111111 _miler_0823 Browse Upload |      |    |
| Upload Directory: 16941_PURIF\IN                                        |      |    |
| Uploaded:                                                               | Time |    |
| Ready                                                                   | inne |    |

4. Receive import success notification. Select OK.

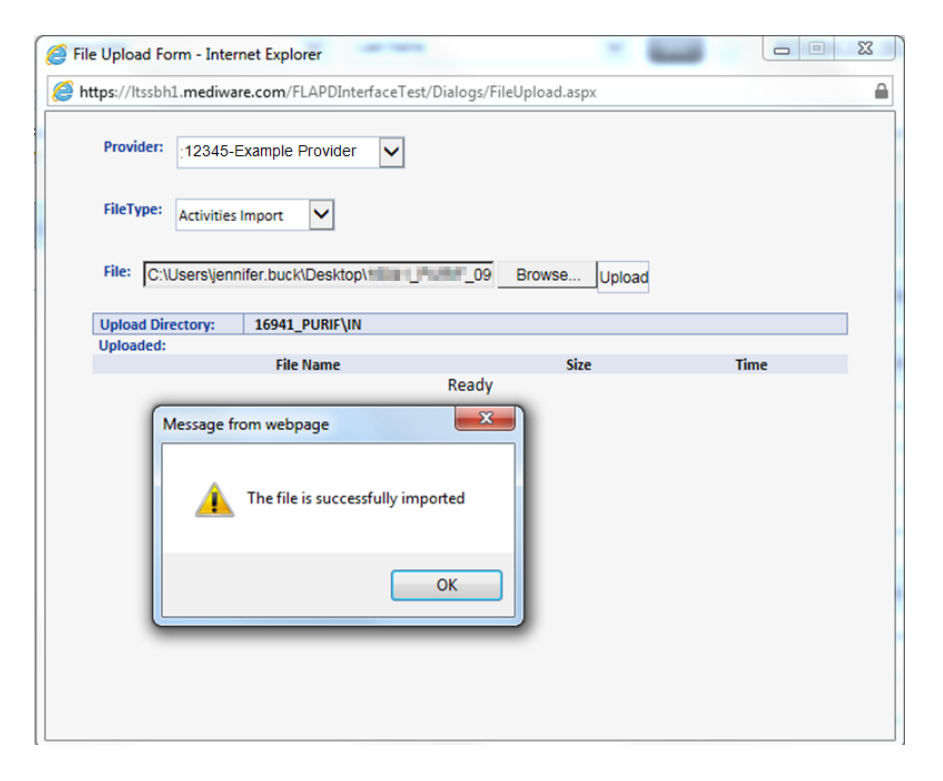

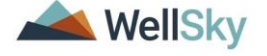

## Viewing the Activity (Consumer's Provider Documentation) Record

- 1. Navigate to the Consumer's record that was in the XML file.
- 2. Select the **Provider Documentation** tab. From the list view, select the Activity (Provider Documentation) record.

|                                    | Diagnosis                                                                                                    | Medications | Auths      | Provid     | ler Documentation                   | Contacts   |                 |              |       |          |   |
|------------------------------------|----------------------------------------------------------------------------------------------------|-------------|------------|------------|-------------------------------------|------------|-----------------|--------------|-------|----------|---|
|                                    | Demograph                                                                                                    | ics SAN     | Notes      | Forms      | Appointments                        |            |                 |              |       |          |   |
| -Filters Date Activity ID -3 Provi | Gine Content of the second second sec | reater Than | s) returne | d - now v  | AND Search R<br>viewing 1 through 3 | eset       |                 |              |       |          |   |
| Ac                                 | tivity ID                                                                                                    | Date -      |            | Worke      | er                                  |            | Provider        | Service Code | Units | Status   |   |
| 186                                | ,                                                                                                    | 10/01/2019  | Buck,      | , Jennifer | - Parate                            |            | 100 C 100 C 100 | 0000         | 1.00  | Pending  | • |
| 192                                | (                                                                                                    | 07/02/2019  | Buck,      | , Jennifer | Exampl                              | e Provider |                 | \$5130:UC    | 3.00  | Complete | • |
| 191                                | (                                                                                                    | 07/01/2019  | Buck,      | , Jennifer | Exampl                              | e Provider |                 | \$5130:UC    | 3.00  | Complete | • |

3. The Details page displays and is read only because Status = Complete.

| opdicenne              | ct                            |                                                                                                    |            |                                |                                                                                                  | Last Updated by jbuck@ap<br>at 10/24/2019 10:54:22 AM                                                        | dcares.org Documentation                                                                                              |
|------------------------|-------------------------------|----------------------------------------------------------------------------------------------------|------------|--------------------------------|--------------------------------------------------------------------------------------------------|----------------------------------------------------------------------------------------------------|----------------------------------------------------------------------------------------------------|
| File                   |                               |                                                                                                    |            |                                |                                                                                                  |                                                                                                    |                                                                                                    |
| Provider Documentation | Activity Times                |                                                                                                    |            |                                |                                                                                                  |                                                                                                    |                                                                                                    |
|                        | Start Date *                  | Start Time                                                                                           | End Date * | End Time                       | To                                                                                               | otal Minutes                                                                                                 |                                                                                                    |
|                        | 7/1/2019                      | 03 V 30 V PM V                                                                                       | 7/1/2019   | 04 🗸 30 🗸 PM 🗸                 | 6                                                                                                | 60                                                                                                    | Delete                                                                                                    |
|                        | 07/01/2019                    | × × ×                                                                                                | 07/31/2019 | ✓ ✓ ✓                          |                                                                                                  |                                                                                                    | Add                                                                                                    |
|                        | Authorization                 |                                                                                                    |            |                                |                                                                                                  |                                                                                                    |                                                                                                    |
|                        | Auth ID *                     | 141012                                                                                               |            | PA Number                      |                                                                                                  |                                                                                                    |                                                                                                    |
|                        | Activity Details              |                                                                                                    |            |                                |                                                                                                  |                                                                                                    |                                                                                                    |
|                        | Division                      | APD                                                                                                  |            | Worker*                        | Buck, Jennif                                                                                     | fer Details                                                                                                  |                                                                                                    |
|                        | Provider                      | PURIFOY SHARONDA D                                                                                   | Details    | Status                         | Complete                                                                                         |                                                                                                    |                                                                                                    |
|                        | Activity Services             |                                                                                                    |            |                                |                                                                                                  |                                                                                                    |                                                                                                    |
|                        | Service *                     | S5130:UC (4140) Personal Suppo                                                                       | orts       | Total Cost                     | \$10.86                                                                                          |                                                                                                    |                                                                                                    |
|                        | Units *                       | 3.00                                                                                                 |            |                                |                                                                                                  |                                                                                                    |                                                                                                    |
|                        | Rate                          | \$3.62                                                                                               |            |                                |                                                                                                  |                                                                                                    |                                                                                                    |
|                        | Secondary Code                | S5130:UC                                                                                             |            |                                |                                                                                                  |                                                                                                    |                                                                                                    |
|                        | Unit Type                     | 15 mins                                                                                              |            |                                |                                                                                                  |                                                                                                    |                                                                                                    |
|                        | Documentation                 |                                                                                                    |            |                                |                                                                                                  |                                                                                                    |                                                                                                    |
|                        | Provider Documentation Type * | Annual Report<br>Daily Attendance Log<br>Monthly R&B<br>Quarterly Summary<br>Service Log<br>Trip Log | s Note •   | Crea<br>need<br>infor<br>effec | ting a single record thi<br>is to be transmitted, th<br>mation need to be tran<br>tive solution. | rough file transfer is feasible, b<br>e file transfer option becomes i<br>ismitted, electronic file transfer | ut not efficient. As more information<br>more efficient. When large volumes of<br>becomes the most efficient and cost |

4. Below is a comparison of the data in the XML file and the data in the Activity (Provider Documentation) record in the application.

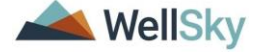

| <pre>chtml version="1.0" encoding="UTF-8"&gt;&gt; cactivitiesimport submitterito f0245_EXAMP cconsumers&gt; cconsumers&gt; cconsumers&gt; classing caches="59217"&gt; classing caches="59217"</pre> | iect                          |                                                                                                    |                      |                                                |                                                                                             | Last Updated by Buck@apdcares.org<br>at 10/24/2019 10:54 22 AM                                                                    | Provider<br>Documentation                                                           |
|----------------------------------------------------------------------------------------------------|-------------------------------|----------------------------------------------------------------------------------------------------|----------------------|------------------------------------------------|---------------------------------------------------------------------------------------------|----------------------------------------------------------------------------------------------------|-------------------------------------------------------------------------------------|
| <li><li><li><li><li><li><li><li><li><li></li></li></li></li></li></li></li></li></li></li>                                                                                                    | Activity Times                |                                                                                                    |                      |                                                |                                                                                             |                                                                                                    |                                                                                     |
| <li>Required, Match Field,&gt;<br/>- <attivity-<br>- <activity-date(ime)-<br>2019/02/02/02/02/02/02/02/02/02/02/02/02/02/</activity-date(ime)-<br></attivity-<br></li>                                                                                                    | Start Date *                  | Start Time                                                                                           | End Date *           | End Time                                       | Total M                                                                                     | linutes                                                                                                    |                                                                                     |
|                                                                                                    | 7/1/2019                      | D3 V 30 V PM V                                                                                       | 7/1/2019             | 04 - 30 - PM -                                 | 60                                                                                          |                                                                                                    | Delete                                                                              |
| <1 Required>                                                                                                    | 07/01/2019                    | ~ ~ ~                                                                                                | 07/31/2019           | ~ ~ ~                                          |                                                                                             |                                                                                                    | Add                                                                                 |
| <starttime>15:30:00</starttime>                                                                                                    |                               |                                                                                                    |                      |                                                |                                                                                             |                                                                                                    | descent of the                                                                      |
| <enddate>2019/07/02</enddate>                                                                                                    | Authorization                 |                                                                                                    |                      |                                                |                                                                                             |                                                                                                    |                                                                                     |
| <endtime>16:30:00</endtime>                                                                                                    | Auth ID *                     | 141012                                                                                               |                      | PA Number                                      |                                                                                             |                                                                                                    |                                                                                     |
|                                                                                                    | Activity Details              |                                                                                                    |                      |                                                |                                                                                             |                                                                                                    |                                                                                     |
| <authorization>141012</authorization><br><trequired. field="" match=""></trequired.>                                                                                                    | Division                      | APD                                                                                                  |                      | Worker*                                        | Buck, Jennifer                                                                              | Details                                                                                                    |                                                                                     |
| <authserviceid>405</authserviceid><br>Match_Eield (not required)                                                                                                    | Provider                      | Example Provider                                                                                     | Details              | Status                                         | Complete                                                                                    |                                                                                                    |                                                                                     |
| <workerid>2486</workerid><br><trequired. +-="" field.="" match=""></trequired.>                                                                                                    | Activity Services             |                                                                                                    |                      |                                                |                                                                                             |                                                                                                    |                                                                                     |
| <li>clocation/&gt;</li>                                                                                                    | Service *                     | S5130/UC (4140) Person                                                                               | al Supports          | Total Cost                                     | \$10.86                                                                                     |                                                                                                    |                                                                                     |
| <contacttype>Progress Note </contacttype>                                                                                                    | Units *                       | 3.00                                                                                                 |                      |                                                |                                                                                             |                                                                                                    |                                                                                     |
| <programs 16941="" <="" programs<="" td=""><td>Pata</td><td>\$3.63</td><td></td><td></td><td></td><td></td><td></td></programs>                                                                                                    | Pata                          | \$3.63                                                                                               |                      |                                                |                                                                                             |                                                                                                    |                                                                                     |
| <trequired. field="" match=""> <ul> <li>vendorserviceid&gt;3157175</li> <li>vendorserviceid&gt;</li> </ul></trequired.>                                                                                                    | Rate Cada                     | 33.02                                                                                                |                      |                                                |                                                                                             |                                                                                                    |                                                                                     |
| Required. Match Field                                                                                                    | Secondary Code                | 55130.00                                                                                             |                      |                                                |                                                                                             |                                                                                                    |                                                                                     |
| <units>3</units>                                                                                                    | Unit Type                     | 15 mms                                                                                               |                      |                                                |                                                                                             |                                                                                                    |                                                                                     |
| <pre><pre>cplaceofservice/&gt; <pre><pre>cplaceofservice/&gt;</pre><pre>cplaceofservice/&gt;</pre><pre>cplaceofservice/&gt;</pre></pre></pre></pre>                                                                                                    | Documentation                 |                                                                                                    |                      |                                                |                                                                                             |                                                                                                    |                                                                                     |
| Tessible, but not efficient, As more information needs to<br>be transmitted, the file transfer option becomes more<br>efficient. When large volumes of information need to be<br>transmitted, electronic file transfer becomes the most<br>standard electronic file transfer becomes the most<br>(addivity)<br><td>Provider Documentation Type *</td> <td>Annual Report<br/>Daily Attendance Log<br/>Monthly R&amp;B<br/>Quarterly Summary<br/>Service Log<br/>Trip Log</td> <td>Progress Note Note *</td> <td>Creating<br/>needs to<br/>informall<br/>effective</td> <td>a single record through<br/>be transmitted, the file<br/>on need to be transmitt<br/>solution.</td> <td>h file transfer is feasible, but not efficie<br/>transfer option becomes more efficie<br/>tool, electronic file transfer becomes to</td> <td>ent. As more information<br/>nt. When large volumes of<br/>ne most efficient and cost</td>                                                                                                    | Provider Documentation Type * | Annual Report<br>Daily Attendance Log<br>Monthly R&B<br>Quarterly Summary<br>Service Log<br>Trip Log | Progress Note Note * | Creating<br>needs to<br>informall<br>effective | a single record through<br>be transmitted, the file<br>on need to be transmitt<br>solution. | h file transfer is feasible, but not efficie<br>transfer option becomes more efficie<br>tool, electronic file transfer becomes to | ent. As more information<br>nt. When large volumes of<br>ne most efficient and cost |

# File Upload Errors

There may be times in which the file upload fails. The user will receive an error message.

- Incorrect File Name: From the File Upload window, select Upload to upload the XML file > receive an error message about incorrect file name. The XML file is not uploaded and the Provider Documentation (Activity) records are not created in iConnect.
  - a. **How to Correct:** The file name must match the required naming convention.

[Submitter ID]\_ MMDDYYYY\_HHMMAM or HHMMPM\_ActivitiesImport.xml Example filename: 16941\_PURIF\_ 20190902\_1020AM\_ActivitiesImport.xml

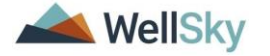

| e Upload Form - Inte | ernet Explorer                    |                    |      |
|----------------------|-----------------------------------|--------------------|------|
| ttps://ltssbh1.mediw | vare.com/FLAPDInterfaceTest/Dialo | gs/FileUpload.aspx |      |
| Provider: 12345      | Example Provider                  |                    |      |
| FileType: Activitie  | es Import                         |                    |      |
| File: C:\Users\je    | nnifer.buck\Desktop\              | _09 Browse Upload  |      |
| Upload Directory:    | 16941_PURIF\IN                    |                    |      |
| Uploaded:            | File Name                         | 2KB                | Time |
| G                    | Re                                | ady                |      |
| Me                   | sage from webpage                 |                    |      |
|                      |                                   |                    |      |
|                      | Upload aborted. Incorrect         | file name.         |      |

- Destination Folder: From the File Upload window, select Upload to upload the XML file > receive an error message about a missing destination folder. The XML file is not uploaded and the Provider Documentation (Activity) records are not created in iConnect.
  - a. How to correct: Contact iConnect Support Desk at 800-353-5168.

| 🧉 File Upload | Form - Internet Explorer                                                                                                    |      | 23 |
|---------------|----------------------------------------------------------------------------------------------------|------|----|
| Attps://ltss  | oh1. <b>mediware.com</b> /FLAPDInterfaceTest/Dialogs/FileUpload.aspx                                                                  |      | 0  |
| Provider:     | 15498 - PALMETTO SUPPORT SERVICES, INC                                                                                                |      |    |
| FileType:     | Activities Import                                                                                                    |      |    |
| File:         | Browse Upload                                                                                                    |      |    |
| Upload Dir    | ectory: 15498_PALME\IN                                                                                                    |      |    |
| Uploaded:     | File Name Size                                                                                                    | Time |    |
|               | Ready                                                                                                    |      |    |
| Message f     | rom webpage                                                                                                    |      |    |
|               | Upload aborted.The destination folder doesn't exist on the server.<br>Please check the upload directory configuration for the vendor. |      |    |
|               | ОК                                                                                                    |      |    |
| _             |                                                                                                    | -    |    |

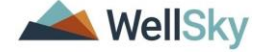

- Submitter ID: From the File Upload window, select Upload to upload the XML file > receive an error message about mis-matching Submitter ID. The XML file is not uploaded and the Provider Documentation (Activity) records are not created in iConnect.
  - a. **How to correct:** The Submitter ID in the XML file must be the iConnect Provider/Vendor ID plus the first 5 characters of the Providers last name and be the same as the Provider selected in the "Provider" field on the File Upload page.

| 🤗 File Upload Form - Internet Explorer                            |    | 3 |
|-------------------------------------------------------------------|----|---|
| Https://fwtest.harmonyis.net/FLAPDSandbox/Dialogs/FileUpload.aspx |    |   |
| Provider: 10002 - A TEST Provider                                 |    |   |
| FileType: Activities Import                                       |    |   |
| File: Browse Upload                                               |    |   |
| Upload Directory: 10002 A TES\IN Message from webpage             |    |   |
| Upload aborted. Incorrect SubmitterID for the selected provider.  | ne |   |
| ОК                                                                |    |   |

- Error Occurred. From the File Upload window, select Upload to upload the XML file > receive an error message about an error processing the file. The XML file is not uploaded and the Provider Documentation (Activity) records are not created in iConnect.
  - a. **How to correct**: Check the Downloads folder on My Dashboard for the error log. Select the correct log file and click Download. Update the XML file for each error and resubmit the file.

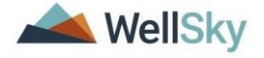

| tps://itssbit.med | iware.com/FLAPDInterfaceTe                | st/Dialogs/FileUpload.aspx             |      |
|-------------------|-------------------------------------------|----------------------------------------|------|
| Provider: 1234    | 5 - Example Provider                      |                                        |      |
| FileType: Activi  | ties Import                               |                                        |      |
| File: C:\Users\   | jennifer.buck\Desktop\1                   | Browse Upload                          |      |
| Upload Directory: | 16941_PURIF\IN                            |                                        |      |
| opioaucu.         | File Name                                 | Size                                   | Time |
| Message from w    | rebpage<br>r occurred during processing t | file, please check the Error Log File. |      |
|                   |                                           | ОК                                     |      |

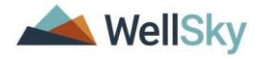

|              | nediware.com/FLAPDI                          | InterfaceTest/Dialogs                       | /FileUpload.aspx              |      |
|--------------|----------------------------------------------|---------------------------------------------|-------------------------------|------|
| Provider: 1  | 2345 - ExampleProvider                       | ~                                           |                               |      |
| FileType:    | ctivities Import                             |                                             |                               |      |
| File: C:\Us  | ers\jennifer.buck\Desk                       | top\16941_PURIF_0                           | 9 Browse Upload               |      |
| Upload Direc | ory: 16941_PURIF                             | -\IN                                        |                               |      |
| Uploaded:    | File Name                                    |                                             | Size                          | Time |
| (Manager )   |                                              | Nedu                                        | у                             | X    |
| Wessage      | oniweopage                                   |                                             |                               |      |
|              | File is successfully im<br>File.             | nported but with Error                      | rs, please check the Error Lo | g    |
|              | Review and resolved<br>the corrected records | those errors and gen<br>s and import again. | erate a new XML file with ju  | st   |
|              |                                              |                                             |                               | _    |
|              |                                              |                                             |                               |      |
|              |                                              |                                             | 0                             | ĸ    |

| opd     | iConnect                                                                                                   | Welcome, Jennifer Buck   My Dashboa<br>9/3/2019 2:40 PM | ard Sign O | ut Service Provider |         | v GO |
|---------|----------------------------------------------------------------------------------------------------|---------------------------------------------------------|------------|---------------------|---------|------|
| File    | 🦉 File Download - Internet Explorer                                                                        |                                                         |            |                     |         |      |
|         | ttps://ltssbh1.mediware.com/FLAPDInterfaceTest/Dialogs/FileDownload.aspx                                   | <u> </u>                                                |            |                     |         |      |
|         | Vendor: 12345 - Example Provider<br>FileType: Activities Import                                            | C Refresh                                               |            | DVANCED SEARCH      |         |      |
|         | 🗉 🧰 10001 - Florida APD                                                                                    |                                                         | SCHEDULER  |                     |         |      |
|         | 12345 - Example Provider     6     999 & 835 Files                                                         |                                                         | _          | TASKS               |         |      |
| -       | Activity Import Logs     Activity Import Logs     16941 PURIF 09022019 1020AM ActivitiesImport.sml.sml.log |                                                         | Links      |                     | $\odot$ |      |
|         | Archive     Assessments Import Logs                                                                        |                                                         | My Manage  | ment                | $\odot$ |      |
|         | C Notes Import Logs                                                                                        |                                                         | My Claims  |                     | $\odot$ |      |
|         |                                                                                                    |                                                         | My Files   | 20                  | $\odot$ |      |
|         |                                                                                                    |                                                         | Download   | $\leftarrow$        |         |      |
|         |                                                                                                    |                                                         | Upload     |                     |         |      |
|         |                                                                                                    |                                                         |            |                     |         |      |
|         |                                                                                                    |                                                         |            |                     |         |      |
|         | -                                                                                                    |                                                         | -          |                     |         |      |
| 6.3.4.1 | Download Cancel                                                                                            |                                                         |            |                     |         | Abo  |

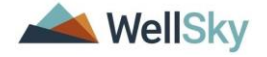

Example 1: Authorization in the file is terminated.

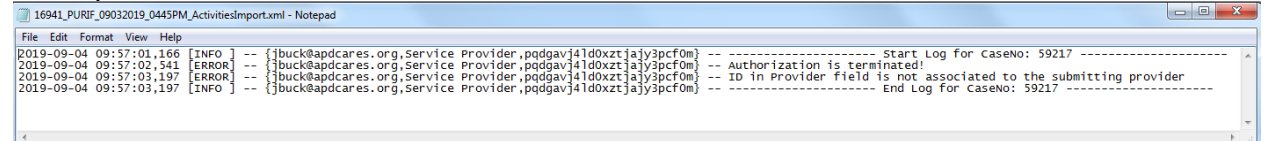

Example 2: The value sent for Contact Type (Provider Documentation) does not match one of the enforced values.

| 🗍 1644_PURIF_09022019_1020AM_ActivitiesImport.xml.xml - Notepad                                 | l |
|-------------------------------------------------------------------------------------------------|---|
| File Edit Format View Help                                                                      | I |
| <pre>[2019-09-03 14:27:13,442 [INFO] {buck@apdcares.org,APD Main,zulirgjgnz]alddmx2viz30}</pre> |   |

Example 3: Null Reference Exception. The XML file does not contain all of the required placeholders. i.e. place of service, location, primary diagnosis.

| 11271_ALVAR_07012020_1230PM_ActivitiesImport.xml - Notepad                                                                                                    |                       |        |      | 23  |
|----------------------------------------------------------------------------------------------------|-----------------------|--------|------|-----|
| File Edit Format View Help                                                                                                    |                       |        |      |     |
| 2020-08-11 11:15:04,711 [INFO] - {[buck@apdcares.org,APD Main,b]na}yx[4fyohkbuz3wzt3] - system.NullReferenceException: Object reference not set to an i<br>2020-08-11 11:15:04,729 [ERROR] - {[buck@apdcares.org,APD Main,b]na}yx[4fyohkbuz3wzt3] - system.NullReferenceException: Object reference not set to an i<br>at FW.BusinessRules.ActivitiesImport.Engine.Validation.Validations.ValidatRequiredFieldsActivitiesEtupModel(ActivitiesSetupModel setupModel, caseno ta<br>at FW.BusinessRules.ActivitiesImport.Engine.Engine.ProcessInputFile(JString filePath, String fileMame, string logPath, String connection, Int32 userId) | nstance of a<br>seno) | ın obj | ject | . 1 |

Example 4: AuthService ID is a require field. The XML file may contain an AuthService ID but the Authorization must be a 'valid' auth. Activites should only be sent for approved authorizations. Not Ready to Send, Terminated, Rejected.

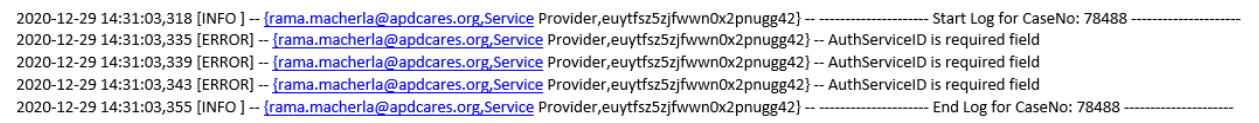

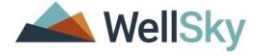